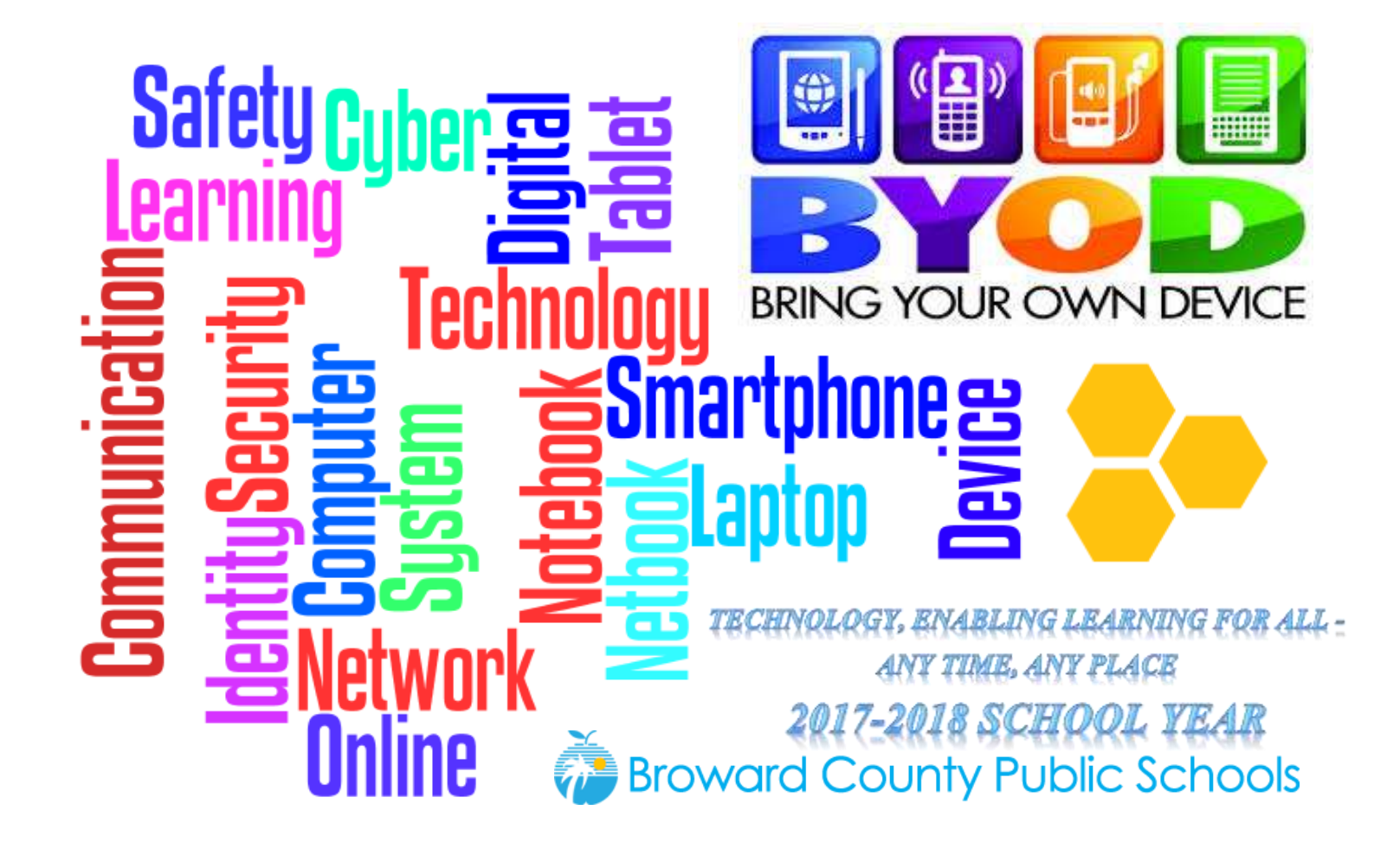

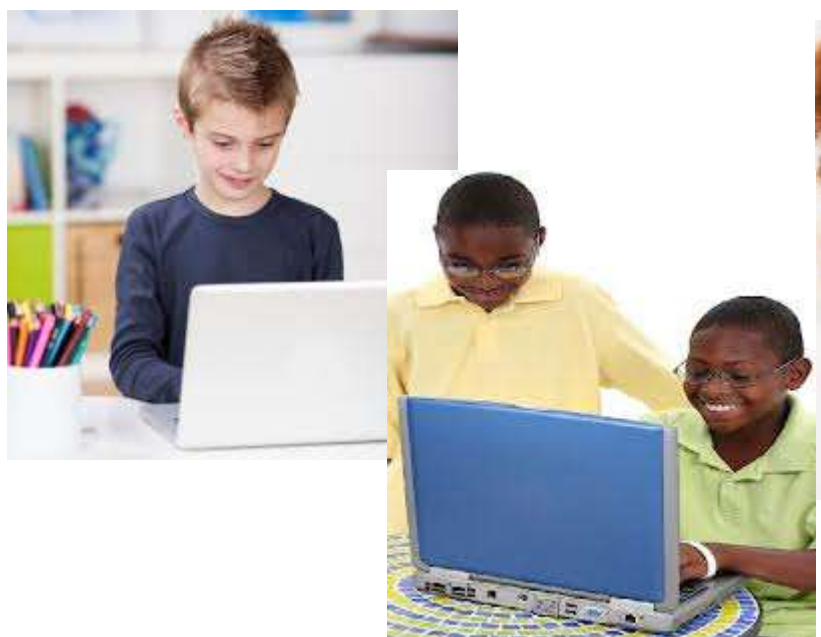

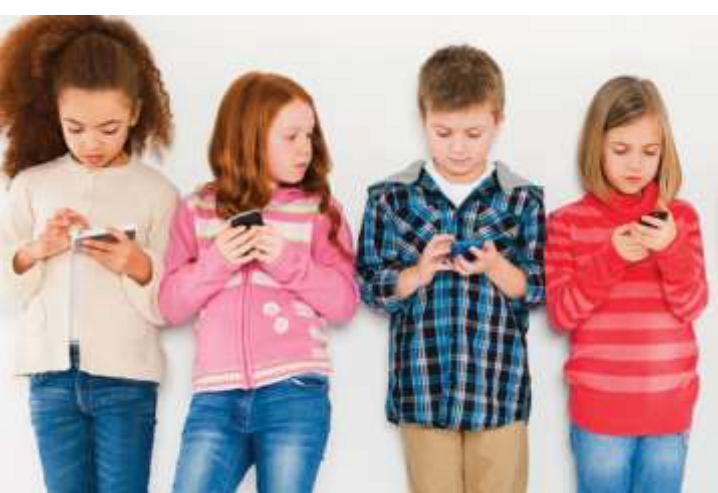

## **Students and Staff**

All personally owned devices of students and staff are to use the new BCPS wireless. BCPS wireless offers both students and staff the convenience of easy access after a one-time setup.

- Select **BCPS** from the list of visible networks on your personal device. Most modern devices auto-detect the correct BCPS settings.
- Type in your browardschools AD account (referred to as *Identity* on Android devices) and password into the appropriate fields and Connect. Some Android devices may require you scroll down to reach the *Identity* (username) and password fields.
- If prompted, trust / accept the certificate.

## Join wifi network

| SSID:                   | BCPS          |   |
|-------------------------|---------------|---|
| EAP method:             | PEAP          | + |
| Phase 2 authentication: | Automatic     | • |
| Server CA certificate:  | Do not check  | • |
| User certificate:       | None          | • |
| Identity:               | your_usemame  |   |
| Password:               | your_password |   |
| Anonymous identity:     | [             |   |

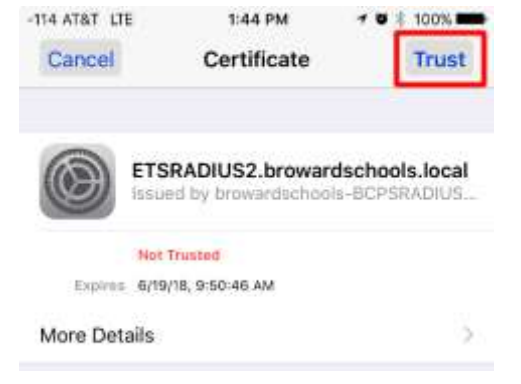

## ↑ Chrome OS Example

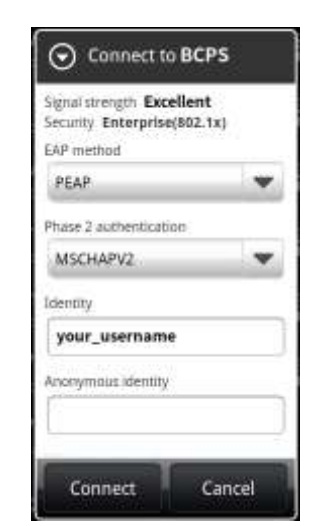

Connect

Cancel

↑ Apple iOS – After authenticating, you must trust or accept certificate

| BCP               | 'S Technical Details                                                                               |
|-------------------|----------------------------------------------------------------------------------------------------|
| Netwo<br>Auther   | rk Type: WPA2-Enterprise 802.1x EAP<br>htication Type: PEAP (Protected EAP)                        |
| Phase 2           | 2 Authentication / Inner Security: MS-CHAPv2 or Automatic                                          |
| User Co<br>Anonvi | ertificate: (unspecified) - <i>no user certificate is required</i><br>mous Identity: (leave blank) |
| Identit           | y / Username: your_username                                                                        |
| Passwo            | ord: your_password                                                                                 |

↑ Older Android Device – Password prompt hidden below, must scroll down to make visible

Students, staff, and guests who choose to bring device(s) will do so voluntarily and will be fully responsible for their device(s). Device(s) must meet standards found within the BYOD Guidelines so they are adequate for learning. Teachers can choose to allow students to participate in classroom activities using their own device. No staff members will be responsible for supporting personal devices. Owners must be aware of how to use their device(s).

## **Parents and Guests**

- During front desk registration please ask personnel for today's guest login credentials.
- Select **BCPS-GUESTS** from the list of visible networks on your personal device.
- When prompted, enter the network security key: **internet** (all lower-case)
- This 'Welcome Portal' appears after connecting to BCPS-GUESTS and opening a web browser:

| Welcome to BCPS X                                          |
|------------------------------------------------------------|
| ← → C • Secure   https://guest.bro ☆ @ :                   |
| Broward County Public Schools                              |
| BCBS Creat WiEi Bartal                                     |
| Guests: Contact the school office for today's credentials. |
|                                                            |
| username                                                   |
| password                                                   |
| Logging in indicates you have read and agree to abide by   |
| the <u>Acceptable Use Policy</u> .                         |
| Login                                                      |
|                                                            |
|                                                            |
|                                                            |

- Click the link to review the Acceptable Use Policy and press Accept.
- Type in today's guest login credentials obtained on the first step and select Login.

Students, staff, and guests who choose to bring device(s) will do so voluntarily and will be fully responsible for their device(s). Device(s) must meet standards found within the BYOD Guidelines so they are adequate for learning. Teachers can choose to allow students to participate in classroom activities using their own device. No staff members will be responsible for supporting personal devices. Owners must be aware of how to use their device(s).